|  | d |
|--|---|
|--|---|

## INSTRUCCIONES TÉCNICAS DEL SERVICIO DE GESTIÓN ACADÉMICA

Proceso IT. [PC 09.01]-01 Fecha última modificación: 15/04/220 (Versión 2)

**DENOMINACION:** ANULACIÓN DE TRASLADO DE EXPEDIENTE CON TANDA GENERADA

## Cambios respecto de la versión anterior

Cambio en la información del procedimiento detallado en la versión anterior haciéndolo más escueto.

| Elaborado | JUAN PEDRO SÁNCHEZ CLAVER   |
|-----------|-----------------------------|
| Aprobado  | JUAN CARLOS MORALES CAMACHO |
| Publicado | JOSÉ RAMÓN BLÁZQUEZ PARRA   |

*Objeto* Anulación de un traslado de expediente grabado y con tanda generada.

| Indicadores |                                        |
|-------------|----------------------------------------|
| Registros   | R. [PC 09.1]-01 UXXI-Académico: Acceso |
|             |                                        |
| Formatos    |                                        |

| Normativa | 1. (Decreto 500/2019, de 26 de junio, por el que se determinan los precios    |
|-----------|-------------------------------------------------------------------------------|
|           | públicos, para el curso 2019/2020, de las Universidades Públicas de Andalucía |
|           | por la prestación de servicios académicos y administrativos.                  |
|           |                                                                               |

## Anulación de un traslado de expediente con tanda generada en U-XXI

Este procedimiento está destinado a la anulación de un traslado de expediente y del que ya se ha generado en su tanda correspondiente. Este proceso es necesario por error en la grabación del traslado, devolución de la universidad correspondiente al que fue enviado y par poder generar el recibo de devolución si fuese así necesario.

## Procedimiento interno

Dentro de la aplicación **UXXI-Académico** seleccionamos la pestaña **Específico** y picamos en el botón **Acceso**.

Desplegamos el menú Traslados y accedemos a Mantenimiento de Traslado de acceso.

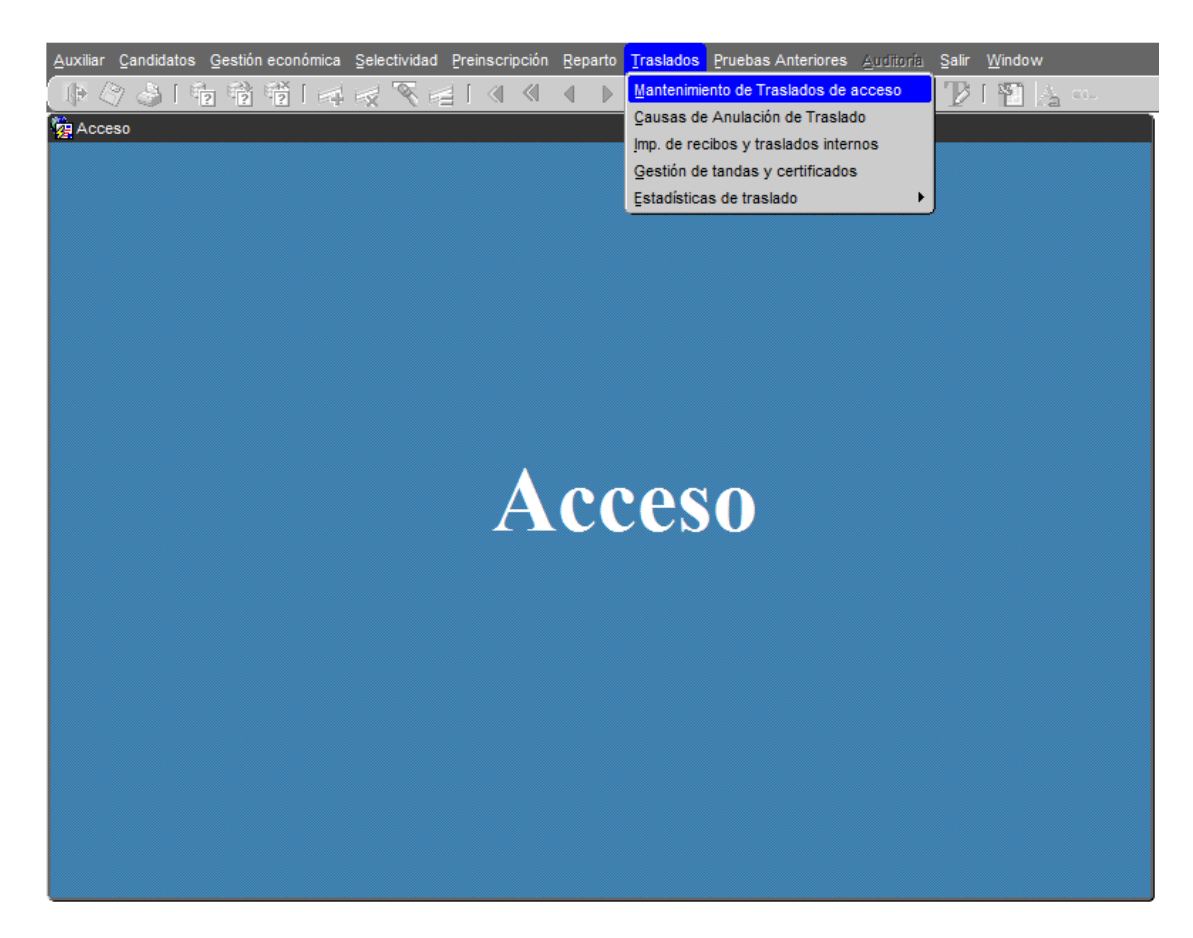

Pulsamos la tecla de función **F7** para activar la búsqueda. Los campos que permiten realizar búsquedas quedan resaltados en amarillo.

| <u>A</u> uxiliar <u>C</u> andidatos <u>G</u> estión económica | Selectividad Preinscripción Re | parto Traslados Pruebas Anterior | es <u>A</u> uditoría <u>S</u> alir <u>W</u> indow |                            |
|---------------------------------------------------------------|--------------------------------|----------------------------------|---------------------------------------------------|----------------------------|
| 🜗 🤌 🍐 । 🎭 😚 🖗 🐗                                               | 🙀 💐 🚘 🛯 🜒 🖣                    | 🕩 🕨 🕨 l 🚀 ? 🗿                    | 🔜 🛍 [ 🕑 🏆 । 🖺 👗                                   | e1                         |
| 🩀 Mantenimiento de Traslados de expedie                       | entes de acceso                |                                  |                                                   | ≚∂×                        |
| Alumnos<br>Alumno:                                            |                                |                                  |                                                   |                            |
| Traslados<br>Cód. Año acad. Univers.                          |                                |                                  | Anulado Pagado A                                  | Automát A                  |
| Datos académicos Datos económico                              | 15                             |                                  |                                                   |                            |
| Estudio:                                                      |                                |                                  |                                                   |                            |
| F.Grabación:                                                  | F. modificación:               | F.Anulación:                     | F. desanulación:                                  |                            |
| Causa Anul:                                                   | echa gen. tanda:               | F.Emi.certificado:               | F.Emi.duplicado:                                  |                            |
|                                                               |                                |                                  |                                                   |                            |
| Recibos                                                       | ustificación pago              |                                  |                                                   |                            |
| Documento de identificación del alumno<br>UNIVERSIDAD DE JAÉN | IN                             | SERCION                          | JCROL                                             | 16/01/2018<br>DAN(@uxxiac) |

En el primer campo de la línea **Alumno** tecleamos el número de dni.

| Auxiliar Candidatos Gestión económica Selectividad Preinscri | pción <u>R</u> eparto <u>T</u> raslados <u>P</u> ruebas Anteriores <u>Auditoría</u> | Salir <u>W</u> indow    |
|--------------------------------------------------------------|-------------------------------------------------------------------------------------|-------------------------|
| N 📄 🏹 🥪 1 🚰 📬 🚰 1 😓 🖓 🐗                                      | 🔍 🔹 🕨 🗠 🔛 🛛 🌌 😤 🛍 🛃                                                                 | i 🏆 i 🖺 🙏 🚥 🔵           |
| 🙀 Mantenimiento de Traslados de expedientes de acceso        |                                                                                     | ⊻ ⊡ ×                   |
| Alumnos                                                      |                                                                                     |                         |
| Alumno: 26529521                                             |                                                                                     |                         |
| Teléfono:                                                    | ı                                                                                   |                         |
|                                                              |                                                                                     |                         |
| Traslados                                                    |                                                                                     |                         |
| Cód. Año acad. Univers.                                      | Ar                                                                                  | iulado Pagado Automát 🖻 |
|                                                              |                                                                                     |                         |
|                                                              |                                                                                     |                         |
|                                                              |                                                                                     |                         |
| Datos académicos Datos económicos                            |                                                                                     |                         |
|                                                              |                                                                                     |                         |
| Centro:                                                      |                                                                                     |                         |
| Estudio:                                                     |                                                                                     |                         |
| F.Grabación: F. modificación:                                | F.Anulación: F.                                                                     | desanulación:           |
| Causa Anul:                                                  |                                                                                     |                         |
| Tanda ref: Fecha gen. tanda:                                 | F.Emi.certificado: F.I                                                              | Emi.duplicado:          |
|                                                              |                                                                                     |                         |
|                                                              |                                                                                     |                         |
| Pacihos Justificación pago                                   |                                                                                     |                         |
|                                                              |                                                                                     |                         |
| UNIVERSIDAD DE JAÉN                                          | CONDICIONES                                                                         |                         |

Se ejecuta la búsqueda con la tecla de función **F8**.

| Auxiliar Candidatos Gestión económic                                                                                       | a Selectividad Preinscripción Reparto | ) <u>T</u> raslados <u>P</u> ruebas Anteriores <u>A</u> t | uditoría Salir <u>W</u> indow |
|----------------------------------------------------------------------------------------------------|---------------------------------------|-----------------------------------------------------------|-------------------------------|
| 🚺 🖓 🗳 🖷 📅 🛱 🖹                                                                                                    | <b>₽   %       %            </b>      | 🔹 🕨 🛛 💋 ? 🕄 🔍                                             | a 🖯 🚺 🕌 🛶 🔤                   |
| 🧑 Mantenimiento de Traslados de expec                                                                                      | lientes de acceso                     |                                                           | ±₽×                           |
| Alumnos<br>Alumno: 26529521<br>Teléfono: 646852555                                                                         |                                       | BLAZQUEZ                                                  | MARIA                         |
| Traslados         Cód. Año acad. Univers.         1 2017-18         UNILEO         Datos académicos         Datos econômic | UNIVERSIDAD DE LEÓN                   |                                                           | Anulado Pagado Automát ▲      |
| Centro:                                                                                                    |                                       | FACULTAD DE V                                             | ETERINARIA - CAMPUS DE VE     |
| Estudio: Z01 Grado e                                                                                                    | n Veterinaria                         |                                                           |                               |
| F.Grabación: 27/07/2017                                                                                                    | F. modificación: 27/07/2017           | F.Anulación:                                              | F. desanulación:              |
| Causa Anul: Tanda ref: 1                                                                                                   | Fecha gen. tanda: 07-11-2017 F        | .Emi.certificado: 07-11-2017                              | F.Emi.duplicado:              |
| Recibos                                                                                                    | Justificación pago                    |                                                           | es   16/01/2018               |
| UNIVERSIDAD DE JAÉN                                                                                                    | CON                                   | SULTA                                                     | JCROLDAN(@uxxiac)             |

Esta pantalla nos indica entre otros datos personales y académicos, la tanda de referencia

(en este caso la 1).

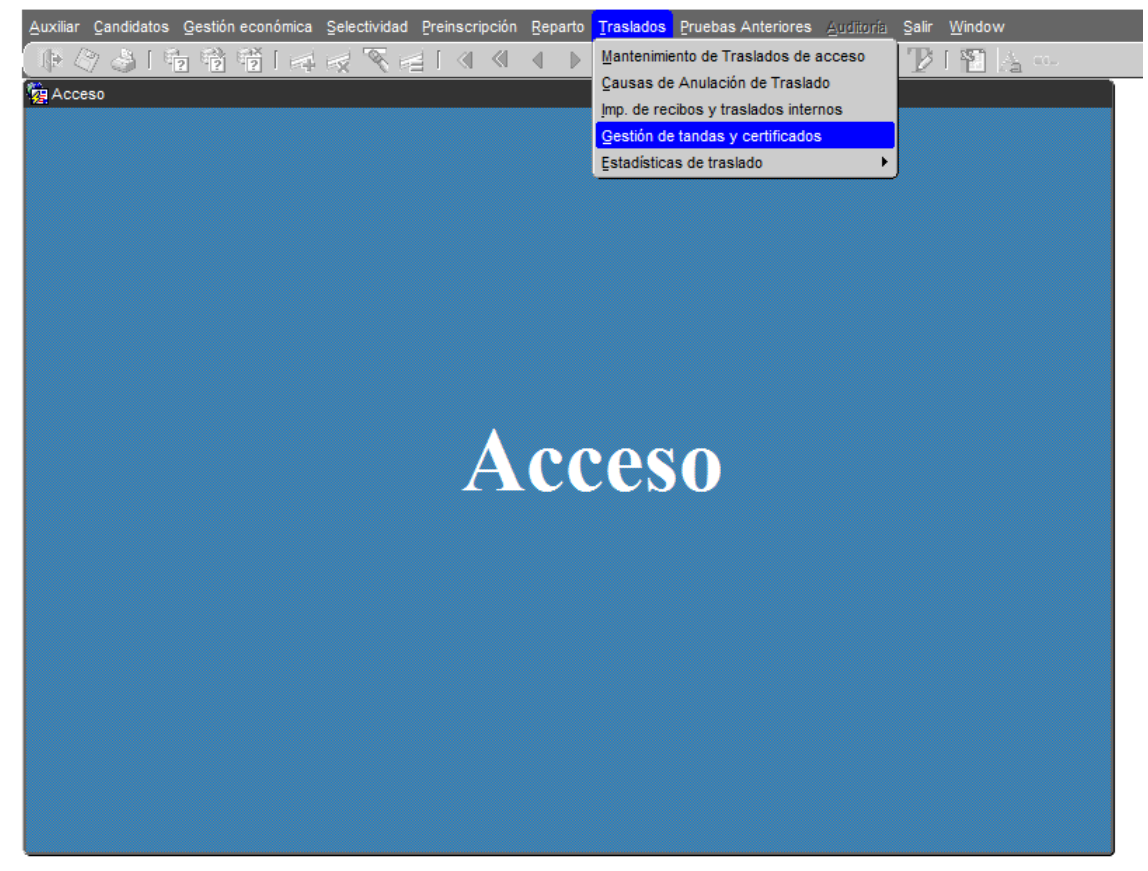

Salimos de la pantalla de **Mantenimiento de Traslados de acceso** y accedemos a **Gestión de tandas y certificados**.

| Auxiliar Candidatos Gestión económica Selectividad | Preinscripción <u>R</u> eparto <u>T</u> raslados <u>P</u> ruebas Ante | riores <u>Auditoría</u> Salir <u>W</u> indow |
|----------------------------------------------------|-----------------------------------------------------------------------|----------------------------------------------|
| 🕼 🤌 🍪 । 🗞 😚 👘 । 🛤 🙀 🏹 🛤                            | ା 🖪 🔍 🖣 🕨 🕨 🕨 📝 🦓 ହୁ                                                  | l 🔍 🛍 💽 🍞 I 🖺 📐 🚥 💦                          |
| 🦉 Gestión de tandas y certificados                 |                                                                       | ×⊡⊻<br>×                                     |
|                                                    |                                                                       |                                              |
| Gestión de tandas Certificados                     |                                                                       |                                              |
| Cod. Año Universidad Cer                           | tro Nombre del centro:                                                | Centro no codificado                         |
|                                                    |                                                                       |                                              |
|                                                    |                                                                       |                                              |
|                                                    |                                                                       |                                              |
|                                                    |                                                                       |                                              |
|                                                    |                                                                       |                                              |
| Universidad de traslado:                           |                                                                       |                                              |
| Generar tanda: 🝠                                   | Erecuencia:                                                           | Imprimir Oficio de remisión: 📾               |
|                                                    | Num conias:                                                           |                                              |
|                                                    |                                                                       |                                              |
| Fecha de generacion:                               | F. Emision relacion:                                                  | Numero de impresiones:                       |
|                                                    |                                                                       |                                              |
|                                                    |                                                                       | Composición 🕨                                |
|                                                    |                                                                       |                                              |
| <u></u>                                            |                                                                       | ,                                            |
|                                                    |                                                                       |                                              |
|                                                    |                                                                       |                                              |
| Código de tanda<br>UNIVERSIDAD DE JAÉN             | INSERCION                                                             | rs 16/01/2018<br>JCROLDAN(@uxxiac)           |

| Auxiliar Candidatos Gestión económica Selectivida | d Preinscripción Reparto Iraslados Pruebas Ante | riores Auditoría Salir Window      |
|---------------------------------------------------|-------------------------------------------------|------------------------------------|
| Gestión de tandas y certificados                  |                                                 | YEL:                               |
| Gestión de tandas Certificados                    | Centro Nombre del centro:                       | Centro no codificado               |
| Universidad de traslado:                          |                                                 |                                    |
| Generar tanda: 🕖<br>Fecha de generación:          | Frecuencia:                                     | Imprimir Oficio de remisión: 🔿     |
|                                                   |                                                 | Composición                        |
| Código de tanda<br>UNIVERSIDAD DE JAÉN            | CONDICIONES                                     | es 16/01/2018<br>JCROLDAN(@uxxiac) |

Activamos el modo búsqueda pulsando la tecla de función F7.

Buscamos por el campo **Cod**. (número de tanda, en este caso 1) y por **año** (curso académico) y ejecutamos con la tecla de función **F8**.

Una vez recuperados los datos de la tanda, picamos en Composición para ver el litado

de alumnos que integran esta tanda.

| Cod Año Universidad                                                                                                    | Centro Nombro d                                                                     | al contro:                                                                                                    | Centro no codificado                                                                                                    | 1                                  |
|----------------------------------------------------------------------------------------------------|-------------------------------------------------------------------------------------|----------------------------------------------------------------------------------------------------|----------------------------------------------------------------------------------------------------|------------------------------------|
| 1 2017-18                                                                                                    |                                                                                     |                                                                                                    | Centro no codinicado                                                                                                    |                                    |
|                                                                                                    |                                                                                     |                                                                                                    |                                                                                                    |                                    |
|                                                                                                    |                                                                                     |                                                                                                    |                                                                                                    |                                    |
|                                                                                                    |                                                                                     |                                                                                                    |                                                                                                    |                                    |
|                                                                                                    |                                                                                     |                                                                                                    |                                                                                                    |                                    |
| Universidad de traslado:                                                                                                    |                                                                                     |                                                                                                    |                                                                                                    |                                    |
| Generar tanda: 🕖                                                                                                    | Frecuencia:                                                                         | lı lı                                                                                                    | mprimir Oficio de remi                                                                                                    | sión: 🚭                            |
|                                                                                                    | Num copias:                                                                         | 1                                                                                                    |                                                                                                    |                                    |
| Fecha de generación: 07-11-20                                                                                                    | F. Emisión rela                                                                     | ación: 30-11-2017 N                                                                                                    | Número de impresione                                                                                                    | s: 4                               |
|                                                                                                    |                                                                                     |                                                                                                    |                                                                                                    |                                    |
|                                                                                                    |                                                                                     |                                                                                                    | Compos                                                                                                    | ición 🕨                            |
|                                                                                                    |                                                                                     |                                                                                                    | · · ·                                                                                                    |                                    |
| o de tanda                                                                                                    | 001                                                                                 |                                                                                                    | 85                                                                                                    | 16/0                               |
| o de tanda<br>ERSIDAD DE JAÉN<br>rr Candidatos Gestión económica Selectiv                                                                                                    | CONS<br>idad <u>P</u> reinscripción <u>R</u> eparto I                               | SULTA<br>raslados Eruebas Anteriores 🛓                                                                                                    | es<br>Juditoria <b>Şalir <u>W</u>indow</b>                                                                                                    | 16/0<br>JCROLDAN(@                 |
| io de tanda<br>ERSIDAD DE JAÉN<br>ir Çandidatos Gestión económica Selectiv<br>같? 같을 다 같고 다 같 같 같 같 같 같 같<br>stión de tandas y certificados                                                                                                    | CONS<br>idad <u>P</u> reinscripción <u>B</u> eparto <u>I</u><br>E 2 ( ) ( ) ( ) ( ) | SULTA<br>Taslados Pruebas Anteriores A                                                                                                    | es<br>suditoría Salir Window                                                                                                    | 16/0<br>JCROLDAN(@<br>] ••~<br>문 : |
| o de tanda<br>ERSIDAD DE JAÉN<br>rr Çandidatos Gestión económica Selectiv<br>(중 삶 대한 한 한 한 대한 대학 문화 중<br>stión de tandas y certificados<br>Tanda                                                                                                    | CONS<br>idad Preinscripción Reparto I<br>E                                          | SULTA<br>Taslados Pruebas Anteriores 🖉<br>> I 🔏 ? 🗐 🛪                                                                                                    | Suditorfa Salir Window                                                                                                    | 16/0<br>JCROLDAN(@<br>1 **~<br>년 : |
| io de tanda<br>ERSIDAD DE JAÉN<br>Ir Çandidatos Gestión económica Selectiv<br>② ③ [ 梁 梁 帝 帝 [ 梁 梁<br>stión de tandas y certificados<br>Tanda<br>Código: 1 Año académ                                                                                                    | CONS<br>idad Preinscripción Reparto I<br>E I 《 《 • • •                              | SULTA<br>raslados Pruebas Anteriores A<br>N N A Pruebas Anteriores A<br>Sidad:                                                                                                    | es<br>Juditoría Salir Window                                                                                                    | 16/0<br>JCROLDAN(@                 |
| o de tanda<br>ERSIDAD DE JAÉN<br>또 Çandidatos Gestión económica Selectiv<br>② 같 한 한 한 한 한 대 두 문 약<br>stión de tandas y certificados<br>Tanda<br>Código: 1 Año acadén<br>Centro:                                                                                                    | CONS                                                                                | SULTA<br>raslados Pruebas Anteriores A<br>N N A Pruebas Anteriores A<br>Pruebas Anteriores A<br>Pruebas A<br>Pruebas A<br>Pruebas A | Suditoría Salir Window                                                                                                    | 16/0<br>JCROLDAN(@                 |
| io de tanda<br>ERSIDAD DE JAÉN                                                                                                    | CONS                                                                                | SULTA                                                                                                    | es<br>Suditoría Salir Window                                                                                                    | 16/0<br>JCROLDAN(@                 |
| o de tanda<br>ERSIDAD DE JAÉN<br>( Candidatos Gestión económica Selectiv<br>( Candidatos Gestión económica Selectiv<br>( Candidatos Gestión de tandas<br>Código: 1 Año acadén<br>Centro:                                                                                                    | CONS                                                                                | SULTA raslados Pruebas Anteriores A No. 2 2 2 2 2 2 3 3 3 3 3 3 3 3 3 3 3 3 3                                                                                                    | Suditoría Salir Window                                                                                                    | 16/0<br>JCROLDAN(@                 |
| io de tanda<br>ERSIDAD DE JAÉN<br>r Candidatos Gestión económica Selectiv<br>Stón de tandas y certificados<br>Tanda<br>Código: Año acadén<br>Centro:<br>Composición de tandas<br>1er. apellido:                                                                                                    | CONS                                                                                | SULTA                                                                                                    | es                                                                                                    | 16/0<br>JCROLDAN(@                 |
| o de tanda<br>ERSIDAD DE JAÉN<br>r Çandidatos Gestión económica Selectiv<br>Stión de tandas y certificados<br>Tanda<br>Código: 1 Año acadén<br>Centro:<br>Composición de tandas<br>DNI 1er. apellido:<br>78682742 SEPÚLVEDA                                                                                                    | CONS                                                                                | SULTA Traslados Pruebas Anteriores                                                                                                    | uditoría Salir Window<br>Si ← P ← P ← P ← P ← P ← P ← P ← P ← P ←                                                                                                    |                                    |
| io de tanda         ERSIDAD DE JAÉN         r Çandidatos Gestión económica Selectiv         Image: Selective Selective Selectiv | CONS                                                                                | SULTA raslados Pruebas Anteriores // Nombre: RAFAEL ALFONSO CARMEN                                                                                                    | Es<br>Suditoría Salir Window<br>Suditoría Salir Window<br>Mine Pierresión F. duplica<br>07-11-2017<br>07-11-2017                                                                                                    | 16/0<br>JCROLDAN(@                 |
| o de tanda<br>ERSIDAD DE JAÉN<br>r Candidatos Gestión económica Selectiv<br>Composition de tandas y certificados<br>Tanda<br>Código: 1 Año acadén<br>Centro:                                                                                                    | CONS                                                                                | SULTA restados Pruebas Anteriores //  restados Pruebas Anteriores //  restados Pruebas Anteriores //  restados Pruebas Anteriores //  sidad:                                                                                                    | Es<br>uditoría Salir Window<br>F. impresión F. duplica<br>07-11-2017<br>07-11-2017<br>07-11-2017<br>07-11-2017                                                                                                    | 16/0<br>JCROLDAN(@                 |
| o de tanda<br>ERSIDAD DE JAÉN<br>r Candidatos Gestión económica Selectiv<br>Stón de tandas y certificados<br>Tanda<br>Código: 1 Año acadén<br>Centro:                                                                                                    | CONS                                                                                | SULTA  raslados Pruebas Anteriores  raslados Pruebas Anteriores  raslados                                                                                                    | ES         Suditoría       Salir       Window         Image: Salir       Window         Image: Salir <td< td=""><td>16/0<br/>JCROLDAN(@</td></td<>                                                                                                    | 16/0<br>JCROLDAN(@                 |
| o de tanda<br>ERSIDAD DE JAÉN<br>r Çandidatos Gestión económica Selectiv<br>Selectiv<br>Tanda<br>Código: 1 Año acadén<br>Centro:<br>Composición de tandas<br>DNI 1er. apellido:<br>78682742 SEPÚLVEDA<br>53912249 CALZADO<br>26049105 CASTILLO<br>26250741 BALAGUER<br>77688268 LOMAS                                                                                                    | CONS                                                                                | SULTA raslados Pruebas Anteriores // Nombre: RAFAEL ALFONSO CARMEN ANA CARLOS MARÍA SALOMÉ                                                                                                    | Es<br>Suciroría Salir Window                                                                                                    | 16/0<br>JCROLDAN(@                 |
| o de tanda<br>ERSIDAD DE JAÉN<br>r Candidatos Gestión económica Selectiv<br>Stón de tandas y certificados<br>Tanda<br>Código: 1 Año acadén<br>Centro:                                                                                                    | CONS                                                                                | SULTA  raslados Pruebas Anteriores  Taslados Pruebas Anteriores  Taslados Pruebas Anteriores  Taslados Pruebas Anteriores  Taslados Pruebas Anteriores  Taslados Pruebas Anteriores  Taslados Pruebas Anteriores  Taslados Pruebas Anteriores  Taslados Pruebas Anteriores  Nombre:  RAFAEL ALFONSO CARMEN  ANA CARLOS MARÍA SALOMÉ                                                                                                    | E5         Suditoría       Salir       Window         Image: Image: |                                    |

Ejecutamos el modo búsqueda de esta pantalla pulsando la tecla de función F7.

| Auxiliar         | Candidatos Ge             | estión económica | Selectividad | Preinscripción F | Reparto Traslado | os <u>P</u> ruebas A | Anteriores | Auditoria Salir | Window       |                           |
|------------------|---------------------------|------------------|--------------|------------------|------------------|----------------------|------------|-----------------|--------------|---------------------------|
|                  | 🏹 🥶 🛛 🥐                   | artificados      |              |                  |                  |                      |            | <u>u E 7</u>    |              | <u>-</u><br>ਨਿਸ਼ਨੀ        |
| i <u>ya</u> desi | ion de tandas y c         | eruncados        |              |                  |                  |                      |            |                 |              | - " ~                     |
|                  | Tanda                     |                  |              |                  |                  |                      |            |                 |              |                           |
|                  |                           |                  |              |                  |                  |                      |            |                 |              |                           |
|                  | Código:                   | 1 Año            | académico:   | 2017-18          | Universidad:     |                      | ]          |                 |              |                           |
|                  | Centro:                   |                  |              |                  | Centro no        | codificado:          |            |                 |              |                           |
|                  |                           |                  |              |                  |                  |                      |            |                 |              |                           |
|                  | Composid                  | ión de tan       | das          |                  |                  |                      |            |                 |              |                           |
|                  | DNI                       | 1er. apellido:   |              | 2do, apellido    | ):               | Nombre:              |            | F. impresión    | F. duplicado |                           |
|                  | 26529521                  |                  |              |                  |                  |                      |            |                 |              |                           |
|                  |                           |                  |              |                  |                  |                      |            |                 |              |                           |
|                  |                           |                  |              |                  |                  |                      |            |                 |              |                           |
|                  |                           |                  |              | <u> </u>         |                  |                      |            |                 |              | _                         |
|                  | l                         | l                |              |                  |                  | l                    |            |                 | l            |                           |
|                  |                           |                  |              |                  |                  |                      |            | Opertifie       | 1. <b>1</b>  |                           |
|                  |                           |                  |              |                  |                  |                      |            | Gestion         | de tandas    |                           |
|                  |                           |                  |              |                  |                  |                      |            |                 |              |                           |
|                  |                           |                  |              |                  |                  |                      |            |                 |              |                           |
|                  |                           |                  |              |                  |                  |                      |            |                 |              |                           |
| Año ao<br>UNIVE  | cadémico<br>ERSIDAD DE JA | ÉN               |              | co               | NDICION          | ES                   |            | es              | JCROLE       | 16/01/2018<br>AN(@uxxiac) |

Introducimos el DNI del alumno y ejecutamos la búsqueda con la tecla de función F8.

| uxiliar           | Candidatos                    | Gestión económica Selectivid     | ad <u>P</u> reinscripción <u>R</u> eparto <u>T</u> | raslados Pruebas Anterior | es <u>A</u> uditoría <b>Salir</b> | Window       |  |  |
|-------------------|-------------------------------|----------------------------------|----------------------------------------------------|---------------------------|-----------------------------------|--------------|--|--|
| <b>\$</b>         | 7 🍪 i 🖣                       | 2 📸 😳 i 🛤 🛃 餐                    | 🚔 l 🖪 🗶 🖡 🕨 l                                      | » 👂 [ 🚀 ? 🔋               | 📉 🛍 💽 🍞 ।                         | 1 🞦 🚣 🚥      |  |  |
| g Gestid          | ón de tandas                  | y certificados<br>Borrar registr | 0                                                  |                           |                                   | <u></u> ∠ 5  |  |  |
|                   |                               |                                  | 5                                                  |                           |                                   |              |  |  |
| Т                 | Fanda                         |                                  |                                                    |                           |                                   |              |  |  |
| (                 | Código:                       | 1 Año académi                    | co: 2017-18 Universit                              | sidad:                    |                                   |              |  |  |
|                   | Centro: Centro no codificado: |                                  |                                                    |                           |                                   |              |  |  |
| 0                 | Compos                        | ición de tandas                  |                                                    |                           |                                   |              |  |  |
|                   |                               | 1.4                              |                                                    |                           |                                   |              |  |  |
|                   | DNI                           | 1er. apellido:                   | 2do. apellido:                                     | Nombre:                   | F. impresión                      | F. duplicado |  |  |
|                   | 403233                        |                                  |                                                    |                           | 07-11-2017                        |              |  |  |
|                   |                               |                                  |                                                    |                           |                                   |              |  |  |
|                   |                               |                                  |                                                    |                           |                                   |              |  |  |
|                   |                               |                                  |                                                    |                           |                                   |              |  |  |
|                   |                               |                                  |                                                    |                           |                                   |              |  |  |
|                   |                               |                                  |                                                    |                           | Gestión d                         | e tandas     |  |  |
|                   |                               |                                  |                                                    |                           |                                   |              |  |  |
|                   |                               |                                  |                                                    |                           |                                   |              |  |  |
|                   |                               |                                  |                                                    |                           |                                   |              |  |  |
|                   |                               |                                  |                                                    |                           |                                   |              |  |  |
| Año aca<br>JNIVEI | adémico<br>RSIDAD DE          | JAÉN                             | CONSL                                              | JLTA                      | <u>es</u>                         | 16/01/20     |  |  |

Una vez recuperados los datos del alumno, borramos sus datos de esta tanda picando el

icono

Borrar registro 🖾 y grabamos con la tecla de función F10 o picando en el icono 🤔.

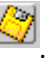

De nuevo en la pantalla Mantenimiento de datos de Acceso, comprobamos que este alumno ya no tiene ninguna tanda de referencia.

| Auxiliar Candidatos Gestión económica   | Selectividad Preinscripción Rep | oarto <u>T</u> raslados <u>P</u> r | ruebas Anteriores | Auditoría Salir y | <u>W</u> indow |                  |
|-----------------------------------------|---------------------------------|------------------------------------|-------------------|-------------------|----------------|------------------|
| 🜗 🖉 🍪 । 📬 📸 । 🛤                         | . 🙀 餐 🚘 [ 🖪 🔍 🖣                 | 🕨 🕨 🕨 🛙 🛊                          | 🖋 ? 🔋 🔍           | , 🛍 💽 꾿 I         | 12 📐           | 01               |
| 🙀 Mantenimiento de Traslados de expedie | entes de acceso                 |                                    |                   |                   |                | ≚⊡×              |
| Alumnos                                 |                                 |                                    |                   |                   |                |                  |
| Alumno: 26529521                        | JIMENEZ                         | BLAZQUEZ                           | 2                 | MARIA             |                |                  |
| Teléfono: 646852555                     |                                 |                                    |                   |                   |                |                  |
| Trealedee                               |                                 |                                    |                   |                   |                |                  |
| I rasiados                              |                                 |                                    |                   | Apulada           | Dogodo         | Automát          |
|                                         |                                 |                                    |                   |                   | Pagado .       | Automat <u>-</u> |
|                                         |                                 | ·                                  |                   |                   |                |                  |
|                                         |                                 |                                    |                   |                   |                |                  |
| Datas académicas Datas acanémica        |                                 |                                    |                   |                   |                | $\sim$           |
| Datos deadenneos ( Datos contonneo      |                                 |                                    |                   |                   |                |                  |
| Centro:                                 |                                 |                                    | FACULTAD DE       | VETERINARIA       | - CAMPU        | IS DE VE         |
| Estudio: Z01 Grado en                   | Veterinaria                     |                                    |                   |                   |                |                  |
| F.Grabación: 27/07/2017                 | F. modificación: 27/07/2017     | F.Anulació                         | ón:               | F. desanul        | lación:        |                  |
| Causa Anul:                             |                                 |                                    |                   |                   |                |                  |
| Tanda ref:                              | echa gen. tanda:                | F.Emi.certificad                   | do: 07-11-2017    | F.Emi.dupl        | icado:         |                  |
|                                         | о <u>г</u>                      |                                    | ·)                |                   |                |                  |
|                                         |                                 |                                    |                   |                   |                |                  |
| Pecihos                                 | ustificación pago               |                                    |                   |                   |                |                  |
| Deservente de identificación del aluma  | astricación pago                |                                    |                   |                   |                | 40/04/0040       |
| UNIVERSIDAD DE JAÉN                     | CO                              | NSULTA                             |                   |                   | JCRO           | LDAN(@uxxiac)    |

Para anular este traslado indicamos la causa desplegando el menú Causa Anul:

| Auxiliar Candidatos Gestión económic                                                                                                   | a Selectividad Preinsc                            | cripción <u>R</u> eparto                                                                                                    | <u>T</u> raslados <u>P</u> ruebas Ar                                                                                 | nteriores <u>Au</u> c | ditoria Salir <u>W</u> indov | v                             |
|----------------------------------------------------------------------------------------------------|---------------------------------------------------|----------------------------------------------------------------------------------------------------|----------------------------------------------------------------------------------------------------|-----------------------|------------------------------|-------------------------------|
| 🌘 🖓 🍪 i 🗞 😚 👘 i                                                                                                    | 🖡 🙀 餐 🖼 I 🔇                                       | 🔍 🔶 🕨                                                                                                    | 🕨 🕨 l 🚀 ?                                                                                                    | ?🛛 🔜 🛅                | ù 🖯 꾿 I 🔁 I                  | <u>A</u> •                    |
| 🙀 Mantenimiento de Traslados de exped                                                                                                  |                                                   |                                                                                                    |                                                                                                    |                       |                              | ≚∂×                           |
| Alumnos                                                                                                    |                                                   |                                                                                                    |                                                                                                    |                       |                              |                               |
| Alumno: 26529521                                                                                                    | JIMENEZ                                           |                                                                                                    | BLAZQUEZ                                                                                                    |                       | MARIA                        |                               |
| Teléfono: 646852555                                                                                                    |                                                   |                                                                                                    |                                                                                                    |                       | а.                           |                               |
|                                                                                                    | Causas de anulación 🔅                             |                                                                                                    |                                                                                                    | x seees               |                              |                               |
| Cód.       Año acad.       Univers.         1       2017-18       UNILEO         Datos académicos       Datos econômic         Centro: | Find % Código Ca MIG Ca O1 AA 1 De 2 Pa 3 De 4 Pa | ausa<br>ausa de anulación<br>NULACIÓN DE MAT<br>ebe tramitarse en S<br>or equivocación al r<br>evolución Universid<br>or obtención de pla: | de migración<br>RÍCULA EN UNIVERSIDA<br>ecretaría<br>ealizar la grabación<br>ad de destino<br>za en otra Universidad | AD DE DESTI           | Anulado Pagac                | Automát A                     |
|                                                                                                    |                                                   | Eind                                                                                                    | QK Cancel                                                                                                    |                       |                              |                               |
| Recibos                                                                                                    | Justificación pago                                |                                                                                                    |                                                                                                    |                       |                              |                               |
| Documento de identificación del alumno<br>UNIVERSIDAD DE JAÉN                                                                          |                                                   | CONS                                                                                                    | ULTA                                                                                                    |                       | es                           | 16/01/2018<br>ROLDAN(@uxxiac) |

| Auxiliar Candidatos Gestión económica Selectividad Preinscripción Repar                                                                            | rto Traslados Pruebas Anteriores Auditoría Salir Window |
|----------------------------------------------------------------------------------------------------|---------------------------------------------------------|
| Mantenimiento de Traslados de expedientes de acceso                                                                                                | ×5×                                                     |
| Alumnos<br>Alumno: 26529521<br>Teléfono: 646852555                                                                                                 | BLAZQUEZ                                                |
| Cód.       Año acad.       Univers.         1       2017-18       UNILEO       UNIVERSIDAD DE LEÓN         Datos académicos       Datos económicos | Anulado Pagado Automát A                                |
| Centro:                                                                                                    | FACULTAD DE VETERINARIA - CAMPUS DE VE                  |
| Estudio: Z01 Grado en Veterinaria                                                                                                    |                                                         |
| F.Grabación: 27/07/2017 F. modificación: 27/07/2017                                                                                                | F.Anulación: F. desanulación:                           |
| Causa Anul: E Devolución Universidad de destino Tanda ref: Fecha gen. tanda:                                                                       | F.Emi.certificado: 07-11-2017 F.Emi.duplicado:          |
| Recibos Justificación pago                                                                                                    |                                                         |
| Código de la causa de anulación<br>UNIVERSIDAD DE JAÉN MODIF                                                                                       | FICACION es 16/01/2018<br>JCROLDAN(@uxxiac)             |

Grabamos esta pantalla pulsando la tecla de función F10 o el icono ⊘

| Auxiliar Candidatos Gestión económica Selectivida                                                                                                    | d Preinscripción Reparto Traslados Pruebas                                                                                                 | Anteriores Auditoría Salir Window  |  |  |  |  |
|----------------------------------------------------------------------------------------------------|----------------------------------------------------------------------------------------------------|------------------------------------|--|--|--|--|
| Mantenimiento de Traslados de expedientes de acc                                                                                                    | 230 N N N N N N 172 S                                                                                                    |                                    |  |  |  |  |
| Alumnos<br>Alumno: 26529521 JIMENE<br>Teléfono: 646852555                                                                                                    | Z BLAZQUEZ                                                                                                    | MARIA                              |  |  |  |  |
| Traslados         Cód. Año acad. Univers.       Anulado Pagado Automát         1 2017-18       UNIVERSIDAD DE LEÓN         I       Image: Content of the second second |                                                                                                    |                                    |  |  |  |  |
| Referencia         F. emi.         Import           2017209888102         27-07-2017         2           2017215608425         16-01-2018         -2                                                                                                    | N° Imp.         F. cobro         Cobrado           16.3         1         28-07-2017         ✓           6.3         □         □         ✓ | Generar recibo                     |  |  |  |  |
| Recibos Justificación p<br>Referencia del recibo<br>UNIVERSIDAD DE JAÉN                                                                                                    | CONSULTA                                                                                                    | es 16/01/2018<br>JCROLDAN(@uxxiac) |  |  |  |  |

De forma inmediata se abre la pestaña de **Datos económicos**, en la que se puede observar que se ha generado un movimiento en negativo. Este movimiento a continuación puede ser objeto de devolución.